# Universidad Interamericana de Puerto Rico **Recinto Metropolitano** COMO ACEPTAR AYUDAS Asistencia Económica

INTERWEB

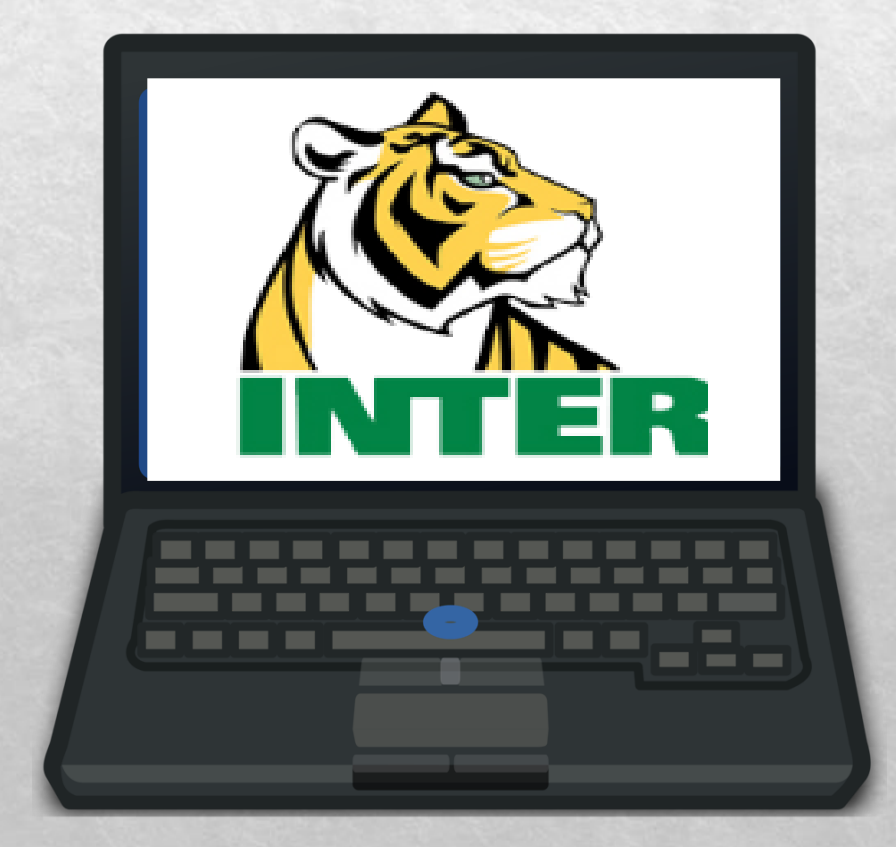

### INTER

Sign in with your organizational account

M00-00-000

Password

Sign in

Forgot or Change My Password

El password debe estar actualizado es el mismo que utiliza para Blacboard.

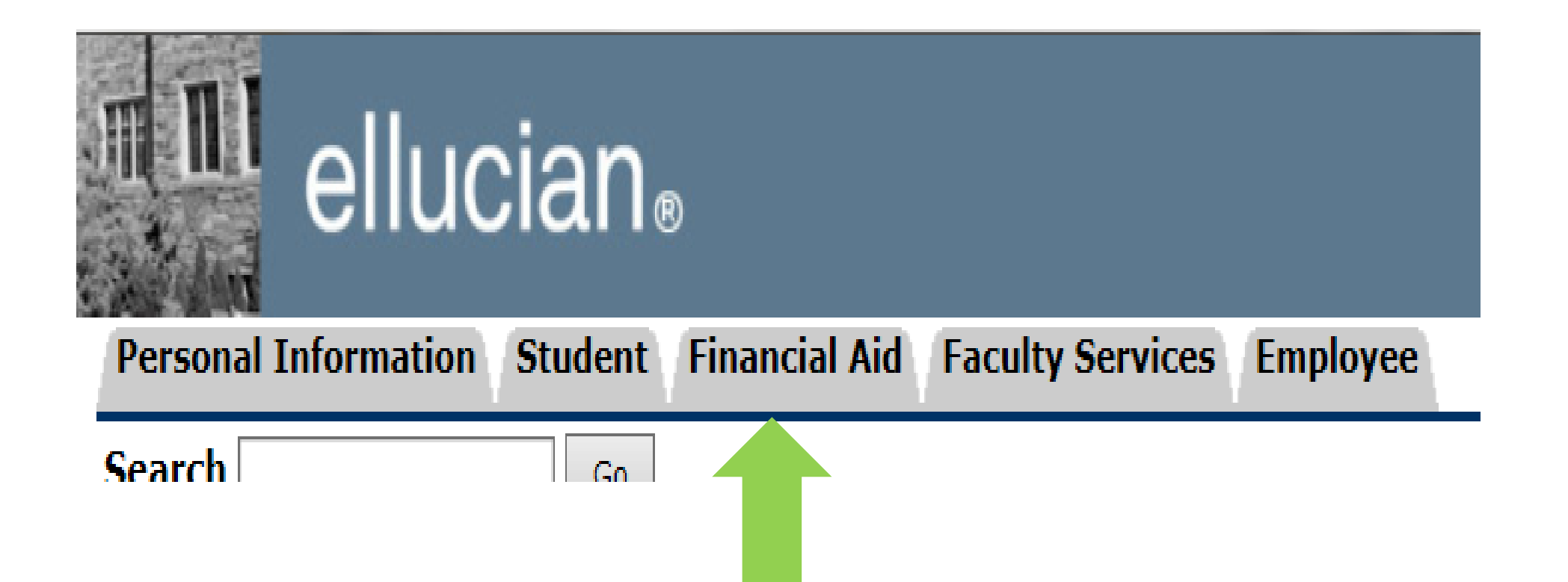

11.

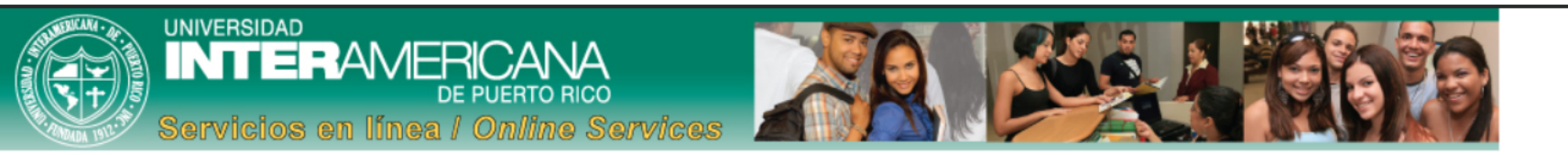

| Personal Information Student Financial Aid Faculty Services Employee |                                   |
|----------------------------------------------------------------------|-----------------------------------|
| Search Go                                                            | RETURN TO MENU SITE MAP HELP EXIT |
| UNIFERICANA<br>DE RUINTO ROZ                                         |                                   |
| Financial Aid                                                        |                                   |

#### Solicitud de FAFSA - FAFSA Application

Llenar o renovar la solicitud de ayudas economicas federales. Apply or renewal federal student financial aid.

#### **Ayudas Económicas Otorgadas - My Award Information**

Ver resumen de cuenta, revisar las ayudas, otorgación y aceptación de prestamos View account summary; Review awards; Accept award offers; Display award payment schedule; View loan applications.

#### Estatus de Ayuda Económica - Financial Aid Status

Ver el estatus de las restricciones, progreso academico, costos educativos, ayudas economicas y mensajes. View overall status, holds, academic progress, cost of attendance, financial aid awards, and messages.

#### **Elegibilidad - Eligibility**

Documentos pendientes, restricciones y progreso academico que puedan impedir el desembolso de las ayudas economicas. Review Financial Aid Holds (which may prevent payment of awards) and document requirements; Display academic progress history.

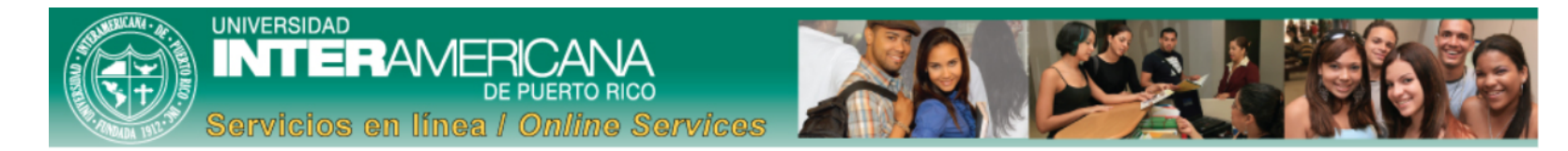

#### Personal Information Student Financial Aid Faculty Services Employee

Search GO RETURN TO MENU SITE MAP HELP EXIT

Ayuda Economica para el Año - Award for Aid Year

Fecha de Desembolso de Ayudas - Award Payment Schedule

Historial de Otorgación de Ayudas - Award History

Historial de Prestamos - Loan Application History

Ajuste de Ayudas por Baja Total - Withdrawal Information

**Resumen de Cuenta por Término -** Account Summary By Term

RELEASE: 8.9

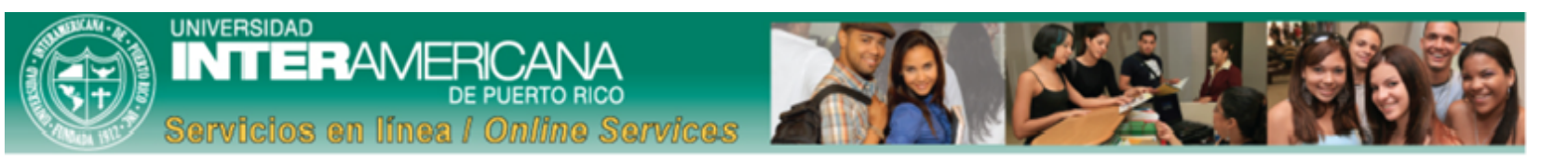

## Personal Information Student Financial Aid Faculty Services Employee Search Go

#### Select Aid Year

Some financial aid information is determined by Aid Year (the academic year for which you are receiving financial aid). To define or redefine the aid year, select the aid year from the pull-down list below, then click Select Aid Year.

RETURN TO MENU SITE MAP HELP EXIT

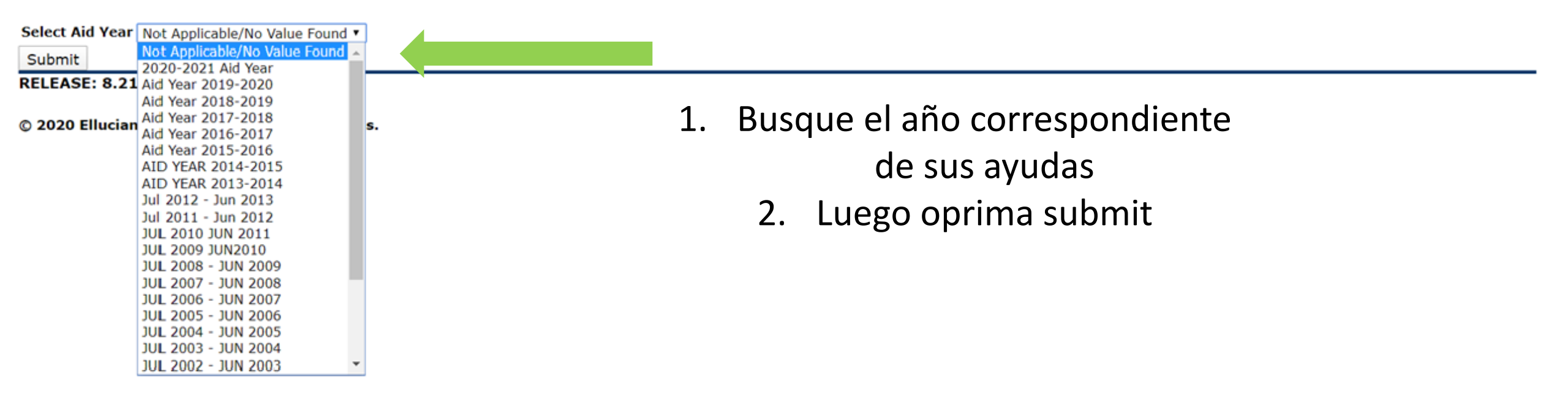

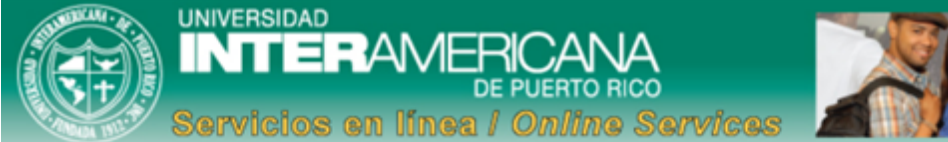

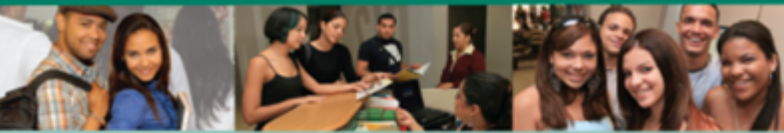

| resonar internetion otducite racardy ber needs | Personal Information | Student | Financial Aid | Faculty Services | Employee |
|------------------------------------------------|----------------------|---------|---------------|------------------|----------|
|------------------------------------------------|----------------------|---------|---------------|------------------|----------|

| Search                    | Go | RETURN TO MENU | SITE MAP | HELP | EXIT |  |  |
|---------------------------|----|----------------|----------|------|------|--|--|
|                           |    |                |          |      |      |  |  |
| Award Package By Aid Year |    |                |          |      |      |  |  |

#### Aid Year 2019-2020

General Information Award Overview Terms and Conditions Accept Award Offer

#### DISPOSICIONES GENERALES DE ASISTENCIA ECONÓMICA

- La oferta de ayudas económicas está basada en estimados de matrícula, por lo que cualquier cambio a la matrícula ya sea por baja parcial o por abandono de cursos podría requerir reajustar, cancelar o devolver parte o el total de la ayuda recibida. Si no asiste a un curso durante las primeras dos semanas de clases se procederá con una baja administrativa y se ajustará la cantidad de Beca Federal Pell.
- El estudiante estará obligado a devolver parte o toda la ayuda económica si se detecta que la misma le fue otorgada conforme a información falsa o incompleta al suministrar la FAFSA.
- Las ayudas económicas están divididas de acuerdo a los términos de estudios en que se espera te matricules. La Carta de Oferta de Ayudas Económicas está basada en la carga académica del primer término.
- Todas las ayudas económicas y préstamos que se te ofrecen, tienen el propósito de atender tus costos educativos.
- · El presupuesto anual describe los elementos que tomaron en consideración para determinar el Costo de Educación Estimado durante el año académico.
- Es importante que cumplas con las fechas límites establecidas en la Carta de Oferta de Ayudas Económicas.
- El estudio de necesidad está basado en la metodología del Departamento de Educación Federal e incluye entre sus componentes la Contribución Familiar Esperada (EFC), que es determinada de acuerdo a la
  información suministrada en la FAFSA. El EFC representa tu aportación o la de tu familia, para cubrir los costos educativos.
- · Si eres un estudiante dependiente de tus padres, estos pueden optar por tomar un préstamo federal para cubrir los costos de tus estudios.
- Luego del período de altas y bajas de cada término académico (cut off date) se fijará tu carga académica, por lo que cambios ocurridos después de esta fecha no se tomarán en consideración.
- Aquellos estudiantes que siendo participantes de fondos del Título IV, Beca Federal Pell, Estudio y Trabajo, préstamos educativos, etc., sean convictos por el uso, venta y distribución de drogas o sustancias controladas podrían perder su elegibilidad a estos fondos.

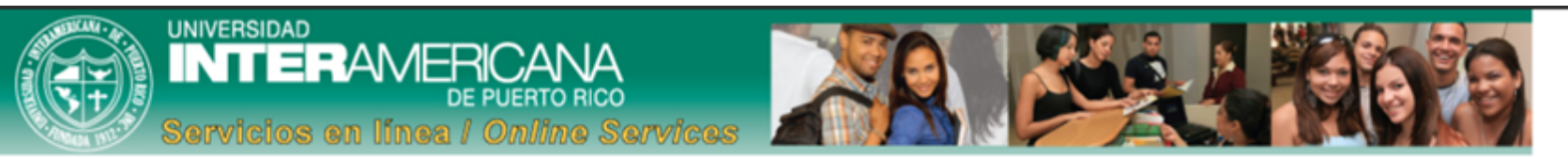

#### Personal Information Student Financial Aid Faculty Services Employee

| Search                    | Go | RETURN TO MENU SITE I | IAP HELP | EXIT |  |
|---------------------------|----|-----------------------|----------|------|--|
|                           |    |                       |          |      |  |
| Award Package By Aid Year |    |                       |          |      |  |

#### Aid Year 2019-2020

General Information Award Overview Terms and Conditions Accept Award Offer

#### Print

Fund

Options for Accept Award Offers include:

1. Accept the full award amount by selecting Accept Full Amount of All Awards.

2. Choose Decline or Accept for each fund.

3. Accept a partial amount by selecting Accept and entering the amount in the Accept Partial Amount field.

#### Award Decision

Status Term Amount

1. En esta área saldrán las ayudas y la descripción de las mismas y debe ponerlas en accept (veras una cajita al lado del accept es por si deseas ajustar la cantidad de préstamo a menor cantidad, recuerda que la cantidad que escribas se dividira en partes iguales en los términos de estudio)

2. Luego presionar submit

#### Submit

[ Award Messages | Overall Financial Aid Status | Account Summary By Term | Award Payment Schedule | Award History | Loan Application History ]

#### RELEASE: 8.24.0.1

© 2020 Ellucian Company L.P. and its affiliates.

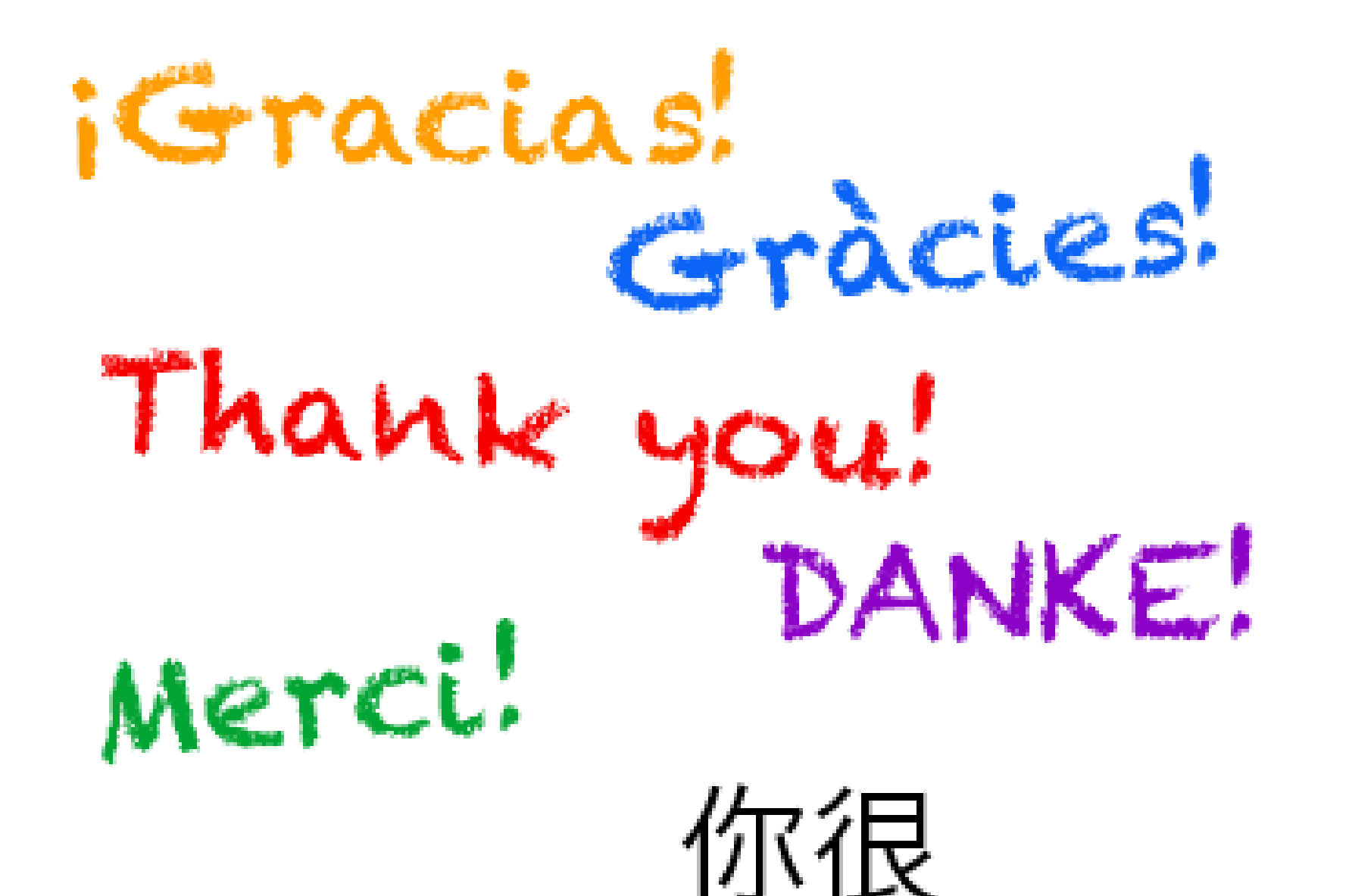